| Title:   | How to Apply Face Pictures in PC to | Version: | v1.0   | Date: | 2018/6/25 |
|----------|-------------------------------------|----------|--------|-------|-----------|
|          | Face Recognition Terminal           |          |        |       |           |
| Product: | Access Control Device               | Page:    | 1 of 3 |       |           |

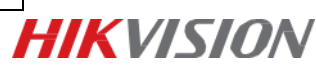

## Preparation

- 1. Face recognition terminal: K1T604/605/606 series or K5603-Z;
- 2. Client software iVMS-4200 (V2.7.1.9 or later);
- 3. The face recognition terminal has already added to 4200;
- 4. Face pictures requirement:

Size: 60K ~ 200K;

Resolution:  $\geq 640*480$ 

Format: JPG or JPEG

Pupillary distance: ≥60 pixels

## **Steps:**

1. Add basic person information:

clicl "+" icon to manually input or **click Import Person** > **Import Persons** to add user information in batch.

| File | System View Tool Help 📩 iVMS-4200 |          |                |            |                   |              |             |                 |                 |                 |                       |                         |
|------|-----------------------------------|----------|----------------|------------|-------------------|--------------|-------------|-----------------|-----------------|-----------------|-----------------------|-------------------------|
|      | Control Pan                       | el 🔣     | Access Control |            |                   |              |             |                 |                 |                 |                       |                         |
| _    | Search                            |          | ۶              | 🕂 Add 🛛 🖄  | Modify 🗙 Delete   | 🗇 Change O   | rganization | 📲 Import Person | 🖹 Export Person | 🦾 Get Person    | 🖳 Add Person in Batcl | n 📑 Issue Card in Batch |
| 뮵    | + Add                             | 🔀 Modify | × Delete       | Read 🔻     | Input the name or | ard No Seard | n           |                 |                 |                 |                       |                         |
|      | 💧 🐴 Hikvisi                       | on       |                | Person No. | Person Name       | Organization | Gender      | Card Quanti     | ity   Card No.  | Fingerprint Qu. | Face Picture Q  Ope   | ration                  |
| 70   |                                   |          |                | 1          | Alice             | Hikvision    | Male        | 0               |                 | 0               | 0                     | 1 Å B                   |
|      |                                   |          |                | 2          | Bob               | Hikvision    | Male        | 0               |                 | 0               | 0                     | 1 Å 8                   |
| 9    |                                   |          |                | 3          | Clare             | Hikvision    | Male        | 0               |                 | 0               | 0                     | i re e                  |
|      |                                   |          |                |            |                   |              |             |                 |                 |                 |                       |                         |
| a°   |                                   |          |                |            |                   |              |             |                 |                 |                 |                       |                         |
|      |                                   |          |                |            |                   |              |             |                 |                 |                 |                       |                         |
| U.   |                                   |          |                |            |                   |              |             |                 |                 |                 |                       |                         |
| 70   |                                   |          |                |            |                   |              |             |                 |                 |                 |                       | _                       |
|      |                                   |          |                |            |                   |              |             | _               |                 | Select          | ×                     |                         |
| EQ   |                                   |          |                |            |                   |              |             |                 |                 | 7               |                       |                         |
|      |                                   |          |                |            |                   |              |             |                 |                 |                 |                       |                         |
|      |                                   |          |                |            |                   |              |             |                 |                 |                 |                       |                         |
|      |                                   |          |                |            |                   |              |             |                 | Import Persons  |                 | Import Pictures       |                         |
|      |                                   |          |                |            |                   |              |             |                 |                 |                 |                       |                         |
|      |                                   |          |                |            |                   |              |             |                 |                 |                 |                       |                         |
|      |                                   |          |                |            |                   |              |             |                 |                 |                 |                       |                         |
|      |                                   |          |                |            |                   |              |             |                 |                 |                 |                       |                         |
|      |                                   |          |                |            |                   |              |             |                 |                 |                 |                       |                         |

2. Name the face picture as person name, and compress all the face pictures to ZIP format file.

| Joj - 🦊 🕨 Face Piccture                                                                                                   | 1.20      |          | -         |           |          |          | ▼ 4 <sub>7</sub> | 搜索 Face Piccture |
|----------------------------------------------------------------------------------------------------|-----------|----------|-----------|-----------|----------|----------|------------------|------------------|
| 组织▼ 包含到库中▼ 共享▼                                                                                                    | 放映幻灯片     | 刻录 新建文件夹 |           |           |          |          |                  | ∎ • 🖬 0          |
| ☆ 收藏夹<br>▶ 下載<br>2013 最近応问的位置<br>■ 桌面                                                                                     | Q         |          |           |           | 1        |          |                  |                  |
| <ul> <li>□ F</li> <li>□ Subversion</li> <li>□ 县风影视年</li> <li>□ 観风影视年</li> <li>□ 図片</li> <li>□ 文档</li> <li>→ 首乐</li> </ul> | Alice.jpg | Bobjpg   | Clare.jpg | David.jpg | Eric.jpg | Feng.jpg |                  |                  |

| Title:   | How to Apply Face Pictures in PC to<br>Face Recognition Terminal | Version: | v1.0   | Date: | 2018/6/25 |
|----------|------------------------------------------------------------------|----------|--------|-------|-----------|
| Product: | Access Control Device                                            | Page:    | 2 of 4 |       |           |

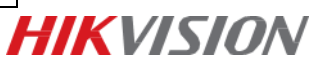

3. Click Import Person and select Person Pictures, choose the zip file generated in step 2 to import.

| File       | System View Tool | Help           |             |                     |               |            |                 |                 | iVMS-420        | 0                    |          |
|------------|------------------|----------------|-------------|---------------------|---------------|------------|-----------------|-----------------|-----------------|----------------------|----------|
| -          | Control Panel    | Access Control |             |                     |               |            |                 |                 |                 |                      |          |
|            | Search           | 8              | 🕂 Add 🛛 🖂 N | lodify × Delete     | 🖽 Change Or   | ganization | - Import Person | 🗈 Export Person | 🦾 Get Person    | 🤽 Add Person in Ba   | atch 🗧   |
| æ          | 🕂 Add 🛛 🗹 Me     | odify 🗙 Delete | Read 🔻      | Input the name or c | ard No Search | j          |                 |                 |                 |                      |          |
|            | 🕆 Hikvision      |                | Person No.  | Person Name         | Organization  | Gender     | Card Quantity   | Card No.        | Fingerprint Qu. | .  Face Picture Q  C | peration |
| 5          |                  |                | 1           | Alice               | Hikvision     | Male       | 1               | 0236786712      | 0               | 0                    | 日島       |
|            |                  |                | 2           | Bob                 | Hikvision     | Male       | 1               | 3025423126      | 0               | 0                    | 86       |
| 9          |                  |                | 3           | Clare               | Hikvision     | Male       | 1               | 1234567890      | 0               | 0                    | 日島       |
|            |                  |                | 4           | David               | Hikvision     | Male       | 1               | 1234567891      | 0               | 0                    | 88       |
| ~°         |                  |                | 5           | Eric                | Hikvision     | Male       | 1               | 0168475833      | 0               | 0                    | 日 品      |
| **         |                  |                | 6           | Feng                | Hikvision     | Male       | 1               | 0168475834      | 0               | 0                    | 86       |
| \$         |                  |                |             |                     |               |            |                 |                 |                 |                      | _        |
| Ð          |                  |                |             |                     |               |            |                 |                 | Select          |                      | ×        |
| <b>₩</b> 0 |                  |                |             |                     |               |            |                 | Import Persons  |                 | Import Pict          | tures    |
|            |                  |                |             |                     |               |            |                 |                 |                 |                      |          |

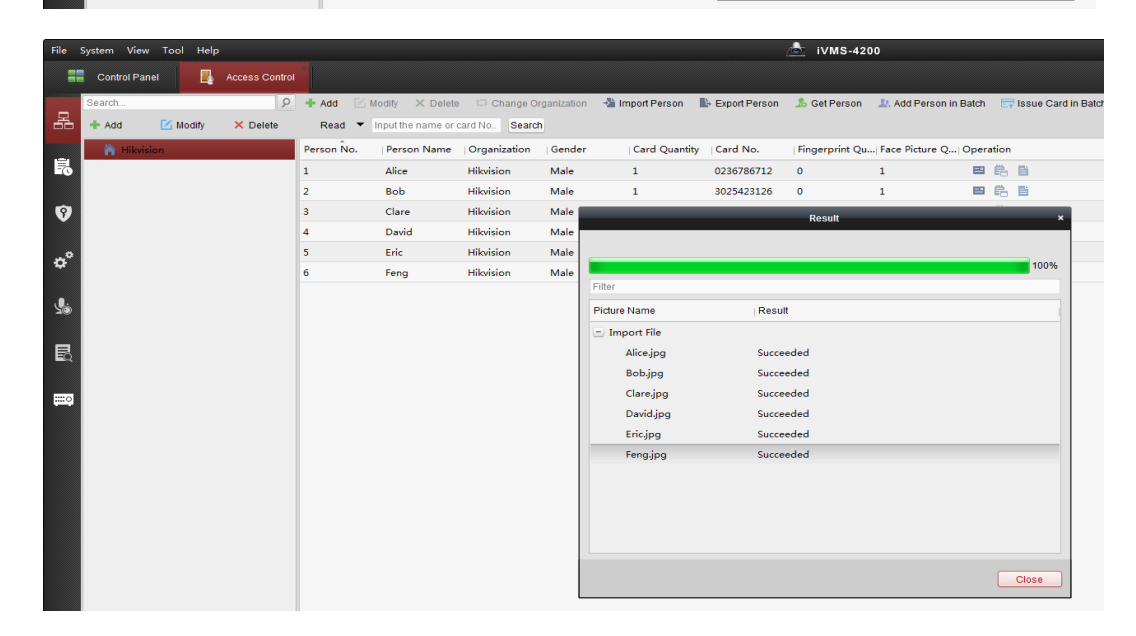

| =  | Control Panel |        | Access Control |            |                       |               |                |                 |                  |                   |               |               |             |       |
|----|---------------|--------|----------------|------------|-----------------------|---------------|----------------|-----------------|------------------|-------------------|---------------|---------------|-------------|-------|
|    | Search        |        | 9              | + Add      | 🗹 Modify 🛛 🗙 Delete   | 🗖 🖾 Change    | Organization   | 🖄 Import Person | Export Person    | 🦾 Get Person      | 🤐 Add Pe      | rson in Batch |             | Issue |
| 몲  | 🕂 Add 🛛 🗹     | Modify | × Delete       | Read       | Input the name or o   | card No Sea   | arch           |                 |                  |                   |               |               |             |       |
| _  | 👘 Hikvision   |        |                | Person No. | Person Name           | Organizatio   | n Gender       | Card Quantit    | y Card No.       | Fingerprint Qu    | Face Pictu    | ire Q  Oper   | ation       |       |
| 5  |               |        |                | 1          | Alice                 | Hikvision     | Male           | 1               | 0236786712       | 0                 | 1             | 8             | 略           |       |
|    |               |        |                | 2          | Bob                   | Hikvision     | Male           | 1               | 3025423126       | 0                 | 1             | =             | 略           |       |
| 9  |               |        |                | 3          | Clare                 | Hikvision     | Male           | 1               | 1234567890       | 0                 | 1             | =             | 郒           |       |
|    |               |        |                | 4          | David                 | Hikvision     | Male           | 1               | 1234567891       | 0                 | 1             | =             | 昆           |       |
| ~0 |               |        |                | 5          | Eric                  | Hikvision     | Male           | 1               | 0168475833       | 0                 | 1             | 8             | 郒           |       |
| *  |               |        |                | 6          | Feng                  | Hikvision     | Male           | 1               | 0168475834       | 0                 | 1             |               | <b>e</b> b. |       |
|    |               |        |                |            |                       |               |                |                 | Edit Person      |                   | _             | ×             |             |       |
| 20 |               |        |                |            |                       | [             | Person No.:    | 5               |                  |                   |               |               |             |       |
| _  |               |        |                |            |                       |               | Person Name:   | Eric            |                  |                   |               |               |             |       |
|    |               |        |                |            |                       |               | Gender         | Male            | Eemale •         |                   |               |               |             |       |
|    |               |        |                |            |                       |               | Phone No :     |                 |                  |                   |               |               |             |       |
| шo |               |        |                |            |                       |               | Date of Birth  | 2018-06-25      | 1992             |                   |               |               |             |       |
|    |               |        |                |            |                       |               | Place of Birth | 2010 00 20      |                  |                   |               |               |             |       |
|    |               |        |                |            |                       |               | Email:         |                 |                  |                   |               |               |             |       |
|    |               |        |                |            |                       |               |                |                 |                  | Upload Picture    | Take Phe      | oto           |             |       |
|    |               |        |                |            |                       |               | (2) Detaile    | Bermission 💷    | Credential       | ttendence Bule    |               |               |             |       |
|    |               |        |                |            |                       |               | Cord           | Fernission ()   |                  | diendance Rule    |               |               |             |       |
|    |               |        |                |            |                       |               |                | Face Picture 🥥  | Fingerprint      |                   |               |               |             |       |
|    |               |        |                |            |                       |               | + Add          | Modify X Del    | . 🚳 Lin 🎉        | QR 👤 Lin          | 2 Re          |               |             |       |
|    |               |        |                |            |                       |               | Index          | Card No.        | Link Fingerprint | Link Face Picture | Card Effectiv | ve            |             |       |
|    |               |        |                |            |                       |               | 1              | 0168475833      | e.               | 20                | 2018-06-25    | 2             |             |       |
|    |               |        |                |            |                       |               |                |                 |                  |                   |               |               |             |       |
|    |               |        |                |            |                       |               |                |                 |                  |                   |               |               |             |       |
|    |               |        |                |            |                       |               |                |                 |                  |                   |               |               |             |       |
|    |               |        |                |            |                       |               |                |                 |                  |                   |               |               |             |       |
|    |               |        |                |            |                       |               |                |                 |                  |                   |               |               |             |       |
|    |               |        |                |            |                       |               |                |                 |                  |                   |               |               |             |       |
|    |               |        |                |            |                       |               | •              |                 |                  |                   |               |               |             |       |
|    |               |        |                |            |                       |               |                |                 |                  |                   |               |               |             | _     |
|    |               |        |                | Total: 6 F | Page: 1/1 Item per Pa | age: Self-ada |                |                 |                  | ок                | Cance         | el            |             |       |

You can see that face pictures are alredy added to every uesr and automatically linked to card number.

| Title:   | How to Apply Face Pictures in PC to<br>Face Recognition Terminal | Version: | v1.0   | Date: | 2018/6/25 |
|----------|------------------------------------------------------------------|----------|--------|-------|-----------|
| Product: | Access Control Device                                            | Page:    | 3 of 4 |       |           |

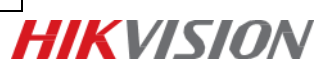

4. Apply permission to face terminals such as K1T604 or K1T605.

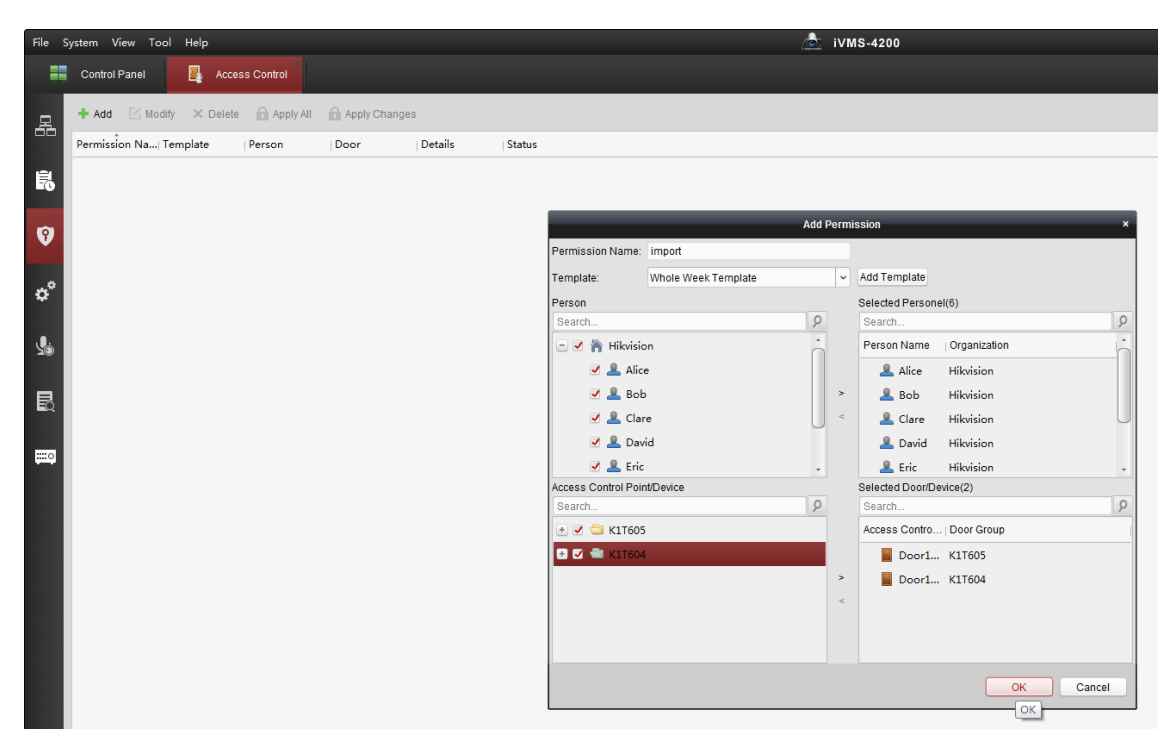

| Title:   | How to Apply Face Pictures in PC to<br>Face Recognition Terminal | Version: | v1.0   | Date: | 2018/6/25 |
|----------|------------------------------------------------------------------|----------|--------|-------|-----------|
| Product: | Access Control Device                                            | Page:    | 4 of 4 |       |           |

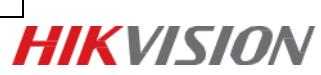

## First Choice for Security Professionals *HIK*VISION Technical Support